# **Adding Charges After Receiving**

Last Modified on 03/01/2024 10:59 am EST

#### **Adding Charges After Receiving** Starting from a Purchase Order with a Status of Approved and a Receiver has been created. Purchasing + Purchase Orders + Purchase Order Purchase Order - 10013890 Create PDF + Export + Status Approved V Bill Address map Ship Address m No. 10013890 Vendor PC Cases R US Change Date 7/6/2022 Promise Date 7/6/2022 Total Amount 135.00 PC CASES R US 123 MAIN ST. ST. AUGUSTINE. FL 32086 EDWARDS PCS 456 BROAD ST. ST. AUGUSTINE, FL US Customer Account # Drop Ship Address Drop Ship 🔘 Items Details Memo & Internal Notes Custom Dependency Receivers Attachments Open Activities Activity History Receiver \* 🖶 🖻 NO. - DATE LOCATION TOTAL AMOUNT STATUS 46 7/7/2022 135.00 Received 2.0 Total Records: 1

### Now you can see the Receiver that was created and has been set to Received

| Purchasing » Receivers » Receiver                                                            |                           |                        |               |                                                       |                          |           | Created By Edward McDowell 7/7/2022 8:48 AM Modified By Edward McDowell 7/7/2022 8:51 A |                  |                     |
|----------------------------------------------------------------------------------------------|---------------------------|------------------------|---------------|-------------------------------------------------------|--------------------------|-----------|-----------------------------------------------------------------------------------------|------------------|---------------------|
| Receiver - 46                                                                                | EDIT ADD COST Create      | PDF v Export v         |               |                                                       |                          |           |                                                                                         |                  | Status Received 🗸   |
| General                                                                                      |                           |                        | Bill Addres   | Bill Address map                                      |                          |           | Summary Revision : 1                                                                    |                  | C                   |
| No66<br>Vendor RF CSasa RUS<br>Debite 7/7/2022<br>Expected Date 17/7/2022<br>PO No. 10015890 |                           |                        | PC CASES R U  | PC-CG428 U/G<br>123 August<br>37. AUGUSTINE, PL 32006 |                          |           | Subtotal                                                                                |                  | 135.00              |
|                                                                                              |                           |                        | 123 MAIN ST   |                                                       |                          |           | Charges                                                                                 |                  | 0.00                |
|                                                                                              |                           |                        | ST. AUGUSTI   |                                                       |                          |           | Total Amount                                                                            |                  | 135.00              |
|                                                                                              |                           |                        |               |                                                       |                          |           |                                                                                         |                  |                     |
| Items C                                                                                      | Details Memo & Instructio | ons Custom Attachments | Open Activiti | es Activity History                                   |                          |           |                                                                                         |                  |                     |
| Name/Numb                                                                                    | ber 🗸                     | Search Item            | 🗆 Sca         | n ¢                                                   |                          |           |                                                                                         | Add Items From O | pen Purchase Orders |
| ITEM                                                                                         | DESCRIPTION               | QUANTITY UOM           | COST          | EXT.                                                  | LINKED OPEN QUANTITY BIN | TRACK LOT | TS OR SERIAL NUMBERS                                                                    | PART NO          | ACTIONS             |
| PC3000                                                                                       | MINI ITX WHITE            | 5.00 EA                | 7.00          | 35.00                                                 | 0                        | 0         |                                                                                         |                  | 80\$                |
| PC3200                                                                                       | White ATX Case            | 10.00 EA               | 10.00         | 100.00                                                | 0                        | 0         |                                                                                         |                  | 80\$                |
|                                                                                              |                           |                        |               |                                                       |                          |           |                                                                                         |                  |                     |

#### Later when the additional Charges need to be added;

- Return to the Receiver
- Click the Add Cost button
- On the Add Cost window enter the following;
  - Amount
  - Account Select the COGs or Cost Of Goods Sold account
  - Vendor Selecting a Vendor will allow you to create a separate bill for the additional costs
  - Vendor Ref No (Optional)
  - Invoice Date (Optional)
  - Memo (Optional)

- Allocate by Select how you want to Allocate the Charges
- Click Save

| rchasing → F | teceivers > Receiver |                            |                              | Created By Edward McDowell 7/7/2022 8:4 | 48 AM Modified By Edward McDowell 7/7/2022 9:43 A |  |
|--------------|----------------------|----------------------------|------------------------------|-----------------------------------------|---------------------------------------------------|--|
| ceiver - 4   | 16 EDIT RETURN       | D COST Create PDF - Export | w.                           |                                         | Status Closed                                     |  |
| General      |                      |                            | Bill Address map             | Summary Revision : 1                    | c                                                 |  |
| No. 46       |                      |                            | PC CASES R US                | Subtotal                                | 135.00                                            |  |
| Ver          | ndor PC Cases R US   |                            | 123 MAIN ST.                 | Charges                                 | 0.00                                              |  |
| Expected [   | Date 7/7/2022        |                            |                              | Total Amount                            | 135.00                                            |  |
| PO           | No. 10013890         |                            |                              |                                         |                                                   |  |
|              |                      | Add Cost                   |                              | ×                                       |                                                   |  |
| tems         | Details Memo & Inst  |                            |                              |                                         |                                                   |  |
|              |                      | Amount 0                   |                              |                                         |                                                   |  |
| Name/Nur     | nber                 | Account                    | ~                            |                                         | Add Items From Open Purchase Orders               |  |
| ITEM         | DESCRIPTION          | Vendor                     | *                            | NUMBERS                                 | PART NO ACTIONS                                   |  |
| PC3000       | MINI ITX WHITE       | Vendor Ref No              |                              |                                         | <b>≥</b> 0 ¢                                      |  |
| PC3200       | White ATX Case       | Invoice Date               | <b>m</b>                     |                                         | ♂ ○ ≎                                             |  |
|              |                      | Memo                       |                              |                                         |                                                   |  |
|              |                      |                            |                              |                                         |                                                   |  |
|              |                      |                            |                              |                                         |                                                   |  |
|              |                      | Allegete buy @ Cours O     |                              |                                         |                                                   |  |
|              |                      | Allocate by: 😈 Cost 🔘      | Quantity () volume () weight |                                         |                                                   |  |
|              |                      |                            |                              |                                         |                                                   |  |
|              |                      |                            |                              | Save Cancel                             |                                                   |  |

## Shipping, Insurance, Taxes and Duties

If there are charges pertaining to shipping, insurance, taxes or duties that needed to be added the total on the receiver, click the charges link in the summery section. A pop up should appear showing those addition charge options. Enter the amounts into the needed fields and then hit save when done.

| ADD ADD ADD            | COST Create PDF 👻 Export 👻 |                                             |                      | Status Receive |
|------------------------|----------------------------|---------------------------------------------|----------------------|----------------|
| General                |                            | Bill Address map                            | Summary Revision : 1 |                |
| No. 350                |                            | ABSTERGO INDUSTRIES                         | Subtotal             | 640.00         |
| Vendor Abstergo indu   | stries                     | 1 RUE DU PETIT CHAMPLAIN<br>QUEBEC CITY, QB | Charges              | 0.00           |
| Expected Date 3/1/2024 |                            | CANADA                                      | Total Amount         | 640.00         |
| PO No. 19              | Charges                    |                                             | ×                    |                |
| Items Details Me       |                            |                                             |                      |                |
| No                     | Shipping 0.00              |                                             |                      |                |
| Name/Number            | Insurance 0.00             |                                             |                      |                |
| ITEM                   | Duty 0.00                  |                                             | MBERS                | ACTIONS        |
| 09155-BRMPH-24BR-ASS   | Other 0.00                 |                                             |                      | 17.0 A         |
| 00360 00 BBUCB         |                            |                                             |                      |                |
|                        |                            |                                             |                      |                |
|                        |                            |                                             |                      |                |
|                        |                            |                                             |                      |                |
|                        |                            |                                             |                      |                |
|                        |                            |                                             |                      |                |
|                        |                            |                                             |                      |                |
|                        |                            |                                             |                      |                |
|                        |                            |                                             |                      |                |
|                        |                            |                                             |                      |                |
|                        |                            |                                             |                      |                |